# Annoter une image

Le premier type d'image auquel on pense pour cette activité est l'étude de paysage, mais elle peut se transposer à bien d'autres images : œuvre d'art, couverture d'album, image historique ...

## **Exemples d'annotation d'image :**

#### Etude de paysage :

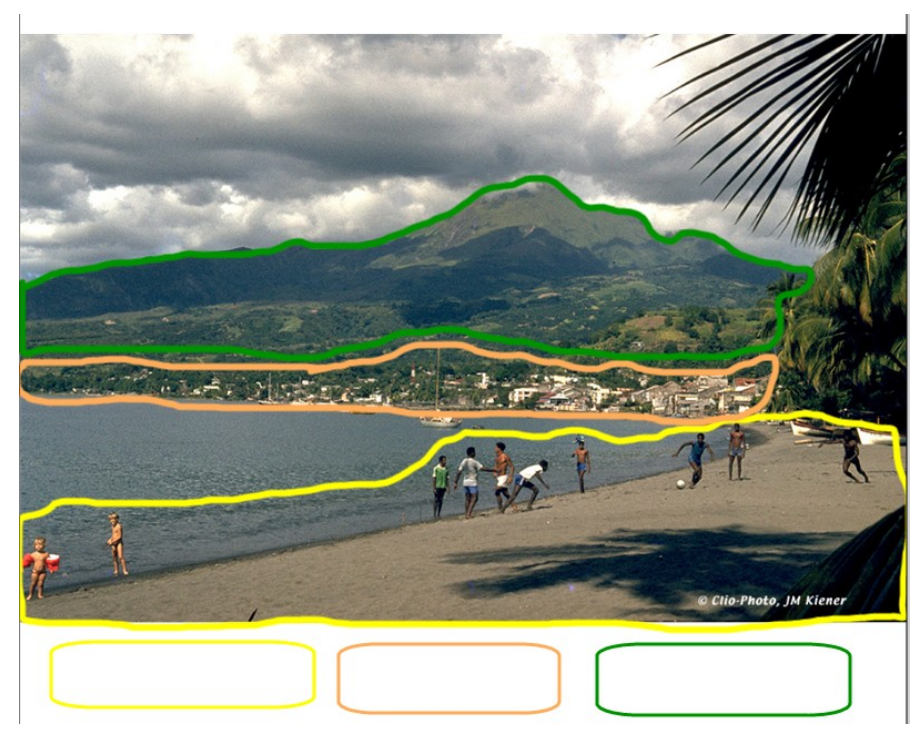

On peut ensuite supprimer l'image d'origine, pour ne laisser apparaître que le croquis :

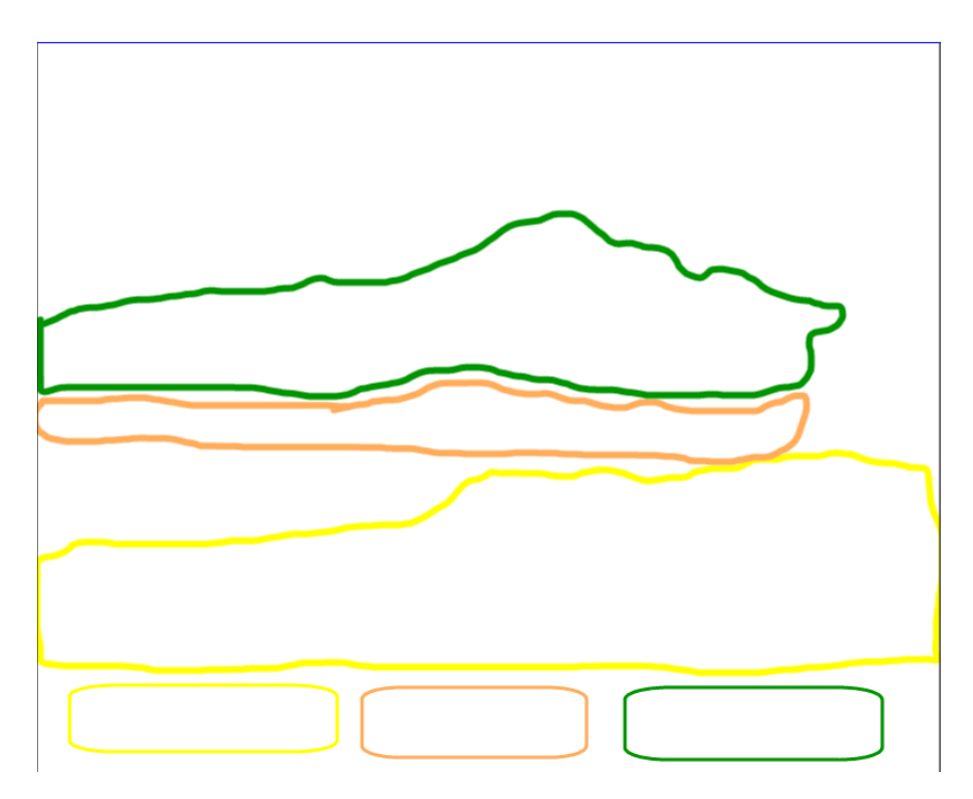

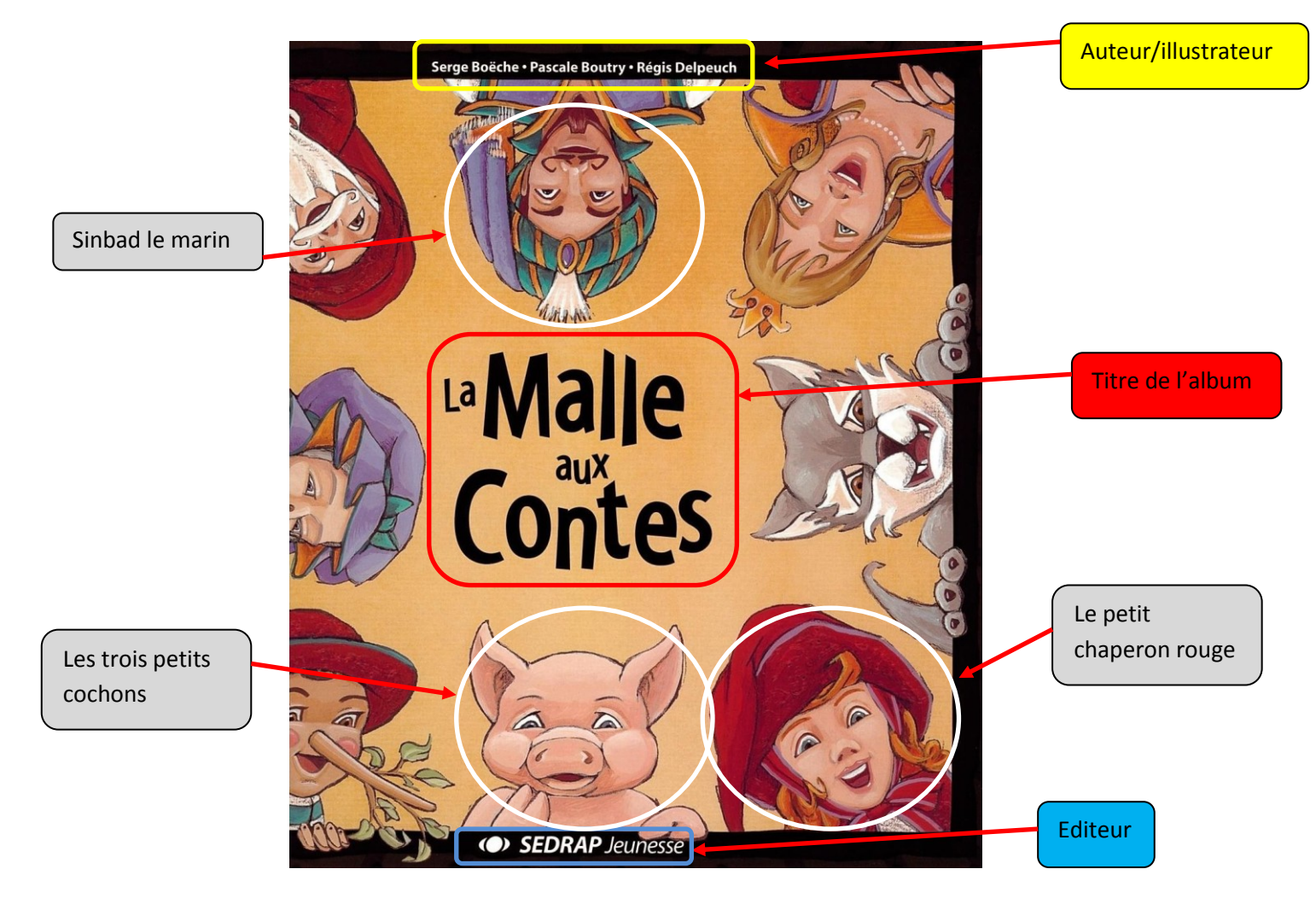

### **Comment faire :**

### Avec Writer d'Open Office :

- Coller l'image dans la page, puis l'adapter au texte :

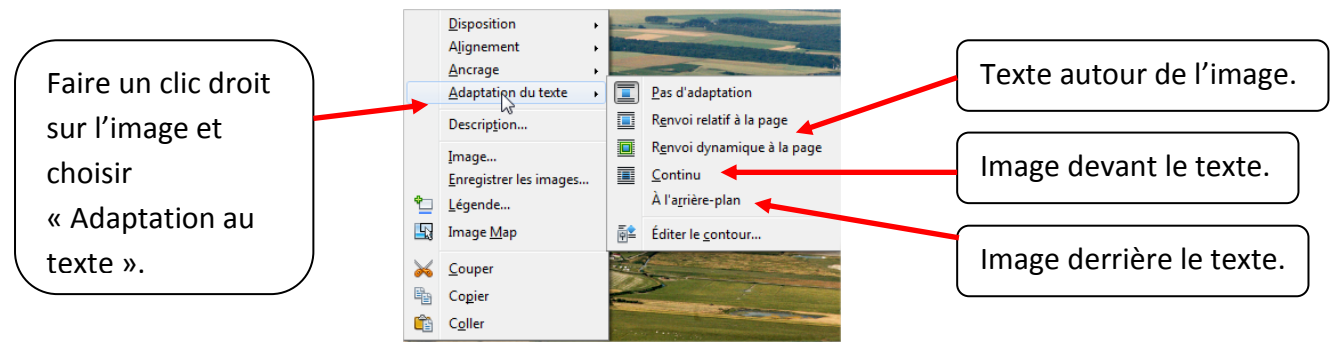

- Annoter, écrire sur l'image avec les outils de la barre de dessin (Menu « Affichage/Barres d'outils/dessin) :

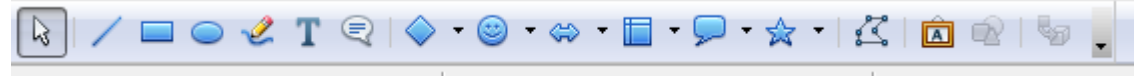

- Lorsqu'un trait est dessiné, on peut le modifier en le sélectionnant. Une barre avec différentes options apparait :

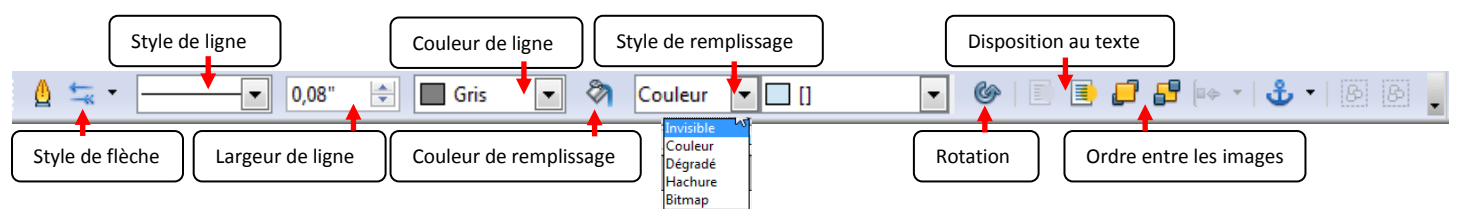

- Surligner un dessin :

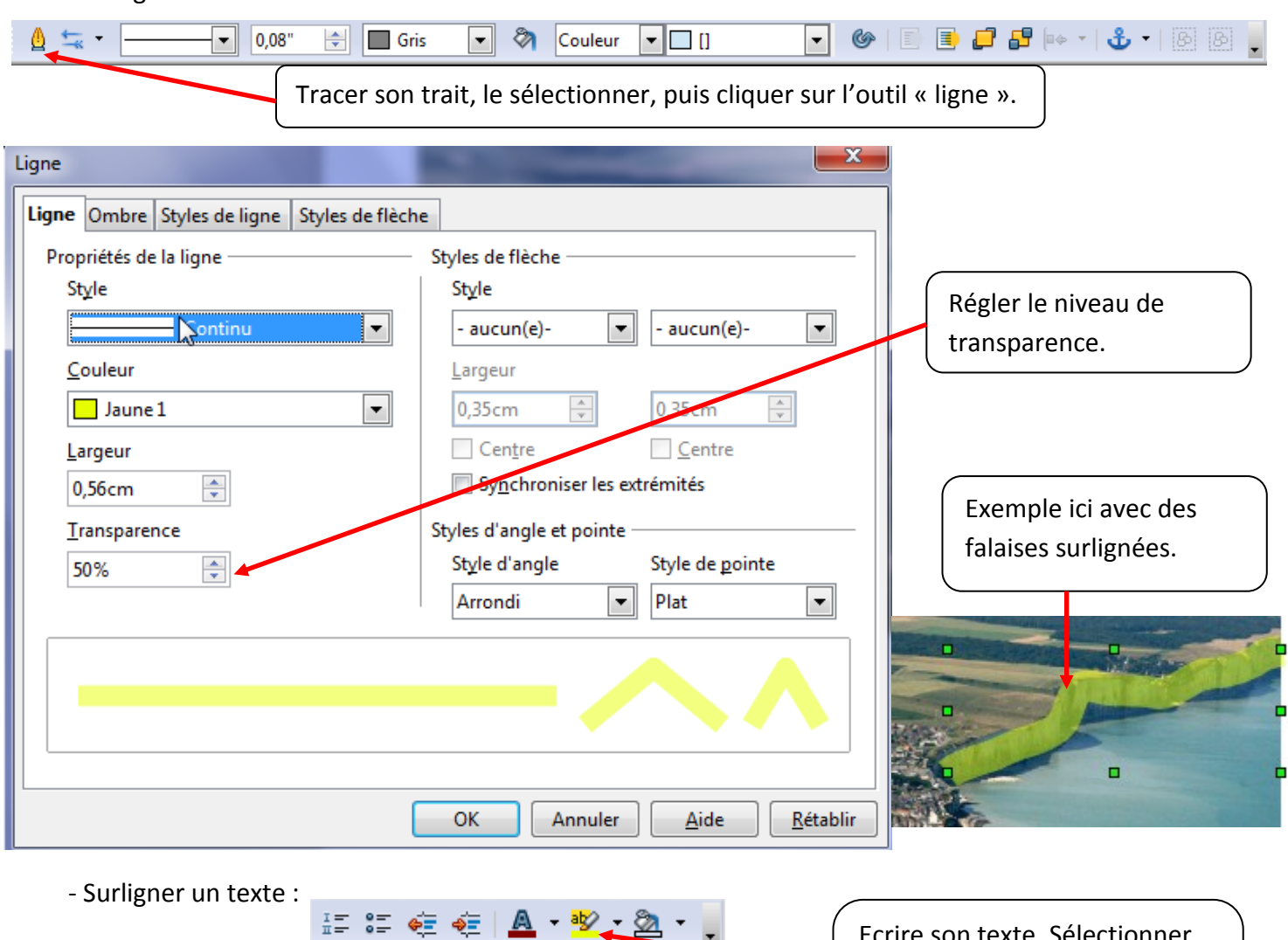

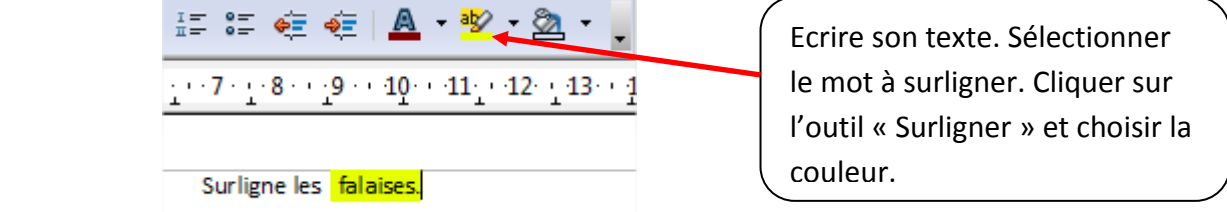

- Ajouter une étiquette avec du texte : Choisir l'outil « Rectangle » dans la barre d'outil image. Une fois le rectangle dessiné, il suffit de le sélectionner et d'écrire au clavier. Le texte s'insère automatiquement dedans.

Remarque : on ne peut pas écrire dans un rectangle avec le choix « Invisible » dans le style de remplissage. Si on veut un fond transparent, il faut d'abord écrire, puis sélectionner « Invisible » ensuite.

| - Verrouiller une image :                                                | Image                                                                                                    |
|--------------------------------------------------------------------------|----------------------------------------------------------------------------------------------------|
| Faire un double clic gauche sur<br>l'image, choisir l'onglet « Options » | Type Options         Adaptation du texte         Hyperfien         Image         Rogner         Bordures         Arrière-plan         Macro           Noms         Images1         Images1         Images2         Images2         Images2 |
| et cocher « Position ».                                                  | I den sulvant Protéger  Contenu  Pgsition  Jaile  Propriéés  V Imprimer                                                                                                    |
| Télécharger Open Office.                                                 | OK Annuler Ajde <u>Bétablir</u>                                                                                                    |

### Avec Word :

Depuis la version 2007, il n'y a plus de barre d'outils dessin. Il faudra utiliser le menu « Insertion » et l'option « formes ».

| 9             | Accu    | eil Inse     | rtion                                                          | Mise en p         | page         | Référe | nces   | Paplipost   | g  |                                                           |   |                      |                  |                                         |                                                 |
|---------------|---------|--------------|----------------------------------------------------------------|-------------------|--------------|--------|--------|-------------|----|-----------------------------------------------------------|---|----------------------|------------------|-----------------------------------------|-------------------------------------------------|
| Page of garde | de Page | Saut de page | Tableau                                                        | Image             | Images       | Formes | SmartA | rt Graphiqu | (  | Il suffira ensuite d'insérer<br>des traits, des formes de |   | K Co                 | 2                | uger<br>pier<br>Iler<br>uter du texte   | u <u>p</u> er<br>pier<br>Iler<br>uter du texte  |
|               | Page    | Formes r     | récemmen                                                       | t utilisées       | ;            |        | ions   |             |    | son choix. Un clic droit sur                              |   | Gr                   | n                | pupe                                    | pupe                                            |
| <b>L</b>      |         |              | $\left  \begin{array}{c} \Box \\ \bullet \end{array} \right  $ | ⊇ <u>∆</u> l<br>☆ | _7,¢         | ₽ G    | 2 1    | • 3 • 1 • 4 | -  | la forme permettra d'y                                    |   | Lier<br>Dé <u>f</u>  | er<br>é <u>f</u> | ire<br>hypertexte<br>inir comme attribu | rre<br>1 hypertexte<br>inir comme attributs par |
| 4             |         | Lignes       |                                                                |                   |              |        | oremi  | er type d   | ii | ajouter du texte 🛛 🦯                                      | 4 | <u>∛}</u> <u></u> Eo | 1                | ormat de la forme au                    | ormat de la forme automat                       |
| -             |         | 172          |                                                                | גזז               | <u>,</u> 2,^ | 64     | à bie  | n d'autre   | i  | et de choisir ses options                                 |   |                      |                  |                                         |                                                 |
|               |         |              |                                                                |                   |              |        |        |             |    | (couleur, épaisseur,).                                    |   |                      |                  |                                         |                                                 |

Les autres options de configuration de l'image sont accessibles par un double clic sur celle-ci. La barre d'outils permet alors de modifier l'image :

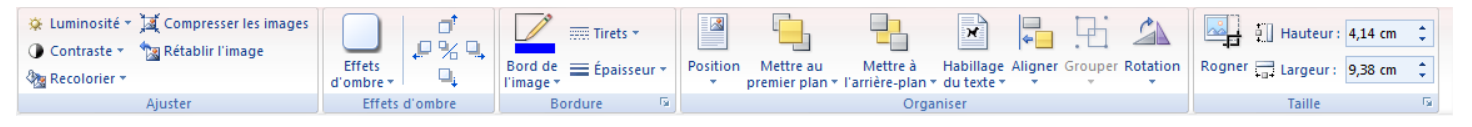

#### Avec un TNI :

Le logiciel dédié au TNI (Workspace, NoteBook, ActiveInspire) permet de réaliser très facilement les manipulations présentées ci-dessus grâce à ses divers outils.